16CHステッピングモータコントロ・ラ PM16C-04**用 ネットワーク設定**(TA-B40)

(1827 改訂 4)

ネットワークカードの設定

1準備

安全のために、外部から切り離されたネットワーク環境と、それに接続できるパーソナル コンピュータ、ネットワークに接続するための基本的なソフトウェア(ターミナルソフト、 ftp、ping)が必要です。以下では例として

10Base-T クロスケーブル、Windows95 の動作するパーソナルコンピューター、TeraTermPro version2.3、Windows95 に付属の ftp および ping

を用いたセットアップについて説明します。TeraTermProの最新版は以下のサイトからダウンロードできます。ここでは TeraTermProのセットアップ手順については省略します。

ftp://riksun.riken.go.jp/pub/pc/misc/terminal/teraterm/ ftp://ftp.s.u-tokyo.ac.jp/PC/terminal/teraterm/

2ネットワークカードとの接続

PM16C のネットワークカードのモードスイッチを8にセットし、電源を入れます。パー ソナルコンピューターの IP address および サブネットマスクを以下の手順で変更します。

スタート 設定 コントロールパネル と選択

「コントロールパネル」のネットワークを選択

「ネットワークの設定」から使用しているネットワークカードの TCP/IP 設定を選択。(例 えば TCP/IP -> ATKK LA-ISA PNP ISA Ethernet などの項目)

「TCP/IP のプロパティ」パネルの「IP アドレス」「サブネットマスク」の項目をメモして おく。(「IP アドレスを自動的に取得」が選択されている場合には必要はない)

「IP アドレスを指定」を選択し、IP アドレス: 128.128.128.1 サブネットマスク: 255.255.255.0 に設定する。設定をすべて完了した後、コンピューターを再起動する。

PM16C のネットワークカードとパーソナルコンピューターを 10BaseT クロスケーブルで 接続する。

これでネットワークカードとの接続が完了です。正しく接続できたことを確認するために スタート プログラム MS-DOS プロンプトを選択し、MS-DOS プロンプト内で ping を 起動します。

Microsoft(R) Windows 95

(C)Copyright Microsoft Corp 1981-1996.

C:\#Windows>ping 128.128.128.128

Pinging 128.128.128.128 with 32 bytes of data:

Reply from 128.128.128.128: bytes=32 time=17ms TTL=255 Reply from 128.128.128: bytes=32 time=6ms TTL=255 Reply from 128.128.128: bytes=32 time=8ms TTL=255 Reply from 128.128.128: bytes=32 time=6ms TTL=255

C:¥Windows>

接続が正しくない場合、以下のようになります。

Microsoft(R) Windows 95 (C)Copyright Microsoft Corp 1981-1996.

C:\Windows>ping 128.128.128.128

Pinging 128.128.128.128 with 32 bytes of data:

Request timed out. Request timed out. Request timed out.

C:¥Windows>

3ネットワークカードの設定変更 接続がただしいことを確認したら、以下のように ftp コマンドを使用してネットワークカ ードの設定をパーソナルコンピューターに転送します。

C:¥Windows>ftp 128.128.128.128
Connected to 128.128.128.128.
220 Board(V 1.11) Setup Service ready ( Dummy IP Address ).
User (128.128.128.128:(none)):
230 User logged in.
ftp> get board.cfg
200 Port set okay.
150 File status okay; about to open data connection.
226 Closing data connection, file transfer successful.
225 bytes received in 0.55 seconds (0.41 Kbytes/sec)
ftp> quit

221 Board Setup Service closing control connection.

C:¥Windows>

ネットワークカードの設定は borad.cfg というファイル名でパーソナルコンピューター上 に転送されました。これをエディタ等で修正します。ここでは例として edit コマンドを 使用します。以下のように入力してください。

C:¥Windows>edit board.cfg

このファイルの内容は以下のようになっています。

NAME:TA-B40 MAC:00-A0-C2-09-32-66 VER:1.17 RSP:speed=38400,data=8,stop=1,parity=NON,flow=RTSCTS V1.17 ~ V1.20 のとき (RSP:speed=9600,data=8,stop=1,parity=NON,flow=NON ~ V1.16, V1.21 ~ のとき) SSW:0 TIM:0 OIP:192.168.1.55 OPT:7777 DIP:2.2.2.2 DPT:514 GIP:192.168.1.1 MSK:255.255.0.0 PRG:NON

この中で、設定変更可能な項目は OIP OPT GIP MSK の4つのみとなっています。他の項 目を変更することは絶対に避けてください。もし間違って変更してしまった場合は上の例 の通りに設定を戻してください。

修正可能な4つの項目の意味はそれぞれ次の通りです。OIP: PM16CのIPアドレス OPT: PM16C に接続するためのポート番号 GIP: ゲートウェイアドレス MSK: ネットマスク

これらの項目をお使いのネットワーク構成に合わせた値に変更した後、設定ファイルを PM16Cのネットワークカードに書き込みます。これは以下のようにします。

C:¥Windows>ftp 128.128.128.128
Connected to 128.128.128.128.
220 Board(V 1.11) Setup Service ready ( Dummy IP Address ).
User (128.128.128.128:(none)):
230 User logged in.
ftp> put board.cfg
200 Port set okay.
150 File status okay; about to open data connection.
226 Closing data connection, file transfer successful.

225 bytes sent in 0.00 seconds (225000.00 Kbytes/sec)

ftp> quit

221 Board Setup Service closing control connection.

C:¥Windows>

4設定を元に戻す

これでネットワークカードのセットアップは完了しました。PM16C の電源を切り、ネットワークカードのモードスイッチを 1 にセットしてから電源を入れます。また、パーソナルコンピューターの設定を以下の手順で元に戻します。

スタート 設定 コントロールパネル と選択

「コントロールパネル」のネットワークを選択

「ネットワークの設定」から使用しているネットワークカードの TCP/IP 設定を選択。(例 えば TCP/IP -> ATKK LA-ISA PNP ISA Ethernet などの項目)

「TCP/IP のプロパティ」パネルの「IP アドレス」「サブネットマスク」の項目をメモして おいた値に戻す。(「IP アドレスを自動的に取得」が選択されていた場合にはそちらに戻 す)設定がすべて完了したらパーソナルコンピューターを再起動する。

今まで接続されていたネットワークケーブルを接続する。

5 接続テスト

PM16C とパーソナルコンピューターの間で接続テストをします。TeraTermPro を起動し TCP/IP を選択、Host: には設定した IP アドレス(OIP に設定した値) TCP port#: にはポー ト番号(OPT に設定した値)を入力し、OK を押します。この時に、ネットワークカードの ステータス表示 LED の 1 が点滅、2 が点灯の状態になれば正しく接続が行われているこ とになります。

ここで TeraTermPro の Setup Terminal を選択し New-line の項目の Transmit を CR+LF に 設定、また Local echo の項目をチェックします。最後に OK を押せば PM16C との接続 が完了します。ここでキーボードから PM16C のコマンドを入力することによって PM16C との接続テストが可能です。S1R<Enter> と入力すると PM16C がリモートモード に、S1L<Enter>と入力するとローカルモードになることを確かめてみてください。

補足:上記の設定例は IP アドレスが全くわからない状態での設定変更のやり方です。通常、既に設定された IP アドレスがあるので、ディップスイッチを8でなく9にすることによって既に設定された IP アドレスを用いてネットワークの設定を変更することができます。